# **SIEMENS**

Setting up • 08/2017

# Setting up the SIMATIC IOT2000

SIMATIC IOT2020, SIMATIC IOT2040

# Warranty and liability

#### Note

The Application Examples are not binding and do not claim to be complete regarding the circuits shown, equipping and any eventuality. The Application Examples do not represent customer-specific solutions. They are only intended to provide support for typical applications. You are responsible for ensuring that the described products are used correctly. These Application Examples do not relieve you of the responsibility to use safe practices in application, installation, operation and maintenance. When using these Application Examples, you recognize that we cannot be made liable for any damage/claims beyond the liability clause described. We reserve the right to make changes to these Application Examples at any time without prior notice.

If there are any deviations between the recommendations provided in these Application Examples and other Siemens publications – e.g. Catalogs – the contents of the other documents have priority.

We do not accept any liability for the information contained in this document. Any claims against us – based on whatever legal reason – resulting from the use of the examples, information, programs, engineering and performance data etc., described in this Application Example shall be excluded. Such an exclusion shall not apply in the case of mandatory liability, e.g. under the German Product Liability Act ("Produkthaftungsgesetz"), in case of intent, gross negligence, or injury of life, body or health, guarantee for the quality of a product, fraudulent concealment of a deficiency or breach of a condition which goes to the root of the contract ("wesentliche Vertragspflichten"). The damages for a breach of a substantial contractual obligation are, however, limited to the foreseeable damage, typical for the type of contract, except in the event of intent or gross negligence or injury to life, body or health. The above provisions do not imply a change of the burden of proof to your detriment.

Any form of duplication or distribution of these Application Examples or excerpts hereof is prohibited without the expressed consent of the Siemens AG.

Security information

Siemens provides products and solutions with industrial security functions that support the secure operation of plants, systems, machines and networks. In order to protect plants, systems, machines and networks against cyber threats, it is necessary to implement – and continuously maintain – a holistic, state-of-the-art industrial security concept. Siemens' products and solutions only form one element of such a concept.

Customer is responsible to prevent unauthorized access to its plants, systems, machines and networks. Systems, machines and components should only be connected to the enterprise network or the internet if and to the extent necessary and with appropriate security measures (e.g. use of firewalls and network segmentation) in place.

Additionally, Siemens' guidance on appropriate security measures should be taken into account. For more information about industrial security, please visit <a href="http://www.siemens.com/industrialsecurity">http://www.siemens.com/industrialsecurity</a>.

Siemens' products and solutions undergo continuous development to make them more secure. Siemens strongly recommends to apply product updates as soon as available and to always use the latest product versions. Use of product versions that are no longer supported, and failure to apply latest updates may increase customer's exposure to cyber threats.

To stay informed about product updates, subscribe to the Siemens Industrial Security RSS Feed under <u>http://www.siemens.com/industrialsecurity</u>.

# **Table of contents**

| Warranty and liability2 |                                       |                                                                                                    |                            |
|-------------------------|---------------------------------------|----------------------------------------------------------------------------------------------------|----------------------------|
| 1                       | Task                                  |                                                                                                    | 4                          |
|                         | 1.1                                   | Overview                                                                                                    | 4                          |
| 2                       | Require                               | ments                                                                                                    | 5                          |
|                         | 2.1<br>2.2                            | Required Hardware<br>Required Software                                                                                                    | 5<br>9                     |
| 3                       | Operatir                              | ng                                                                                                    | 10                         |
|                         | 3.1<br>3.2<br>3.2.1<br>3.2.2<br>3.2.3 | Installing the SD-Card Example Image<br>First Commissioning of the SIMATIC IOT2000<br>Remote access with Putty SSH Connection<br>Change IP Address<br>Create new directory on the SIMATIC IOT2000 | 10<br>15<br>15<br>20<br>22 |
| 4                       | Checklis                              | st                                                                                                    | 24                         |
| 5                       | Related                               | links                                                                                                    | 25                         |
| 6                       | History.                              |                                                                                                    | 25                         |

# 1 Task

# 1.1 Overview

## Introduction

This Setting Up shows how to set up the SIMATIC IOT2000 with a SD-Card image provided through the Siemens Industry Online Support.

## Goals

After working through this document you know how to

- Get remote access to the SIMATIC IOT2000
- Change the IP-Address of the SIMATIC IOT2000
- Create a new directory on the SIMATIC IOT2000

# 2 Requirements

# 2.1 Required Hardware

This chapter contains the hardware required for this Setting up.

## SIMATIC IOT2000

Two different versions of the SIMATIC IOT2000 are available. The hardware of both versions is described in this document. However, this Setting Up will only use the SIMATIC IOT2020 as basis for all examples. In order to setup the SIMATIC IOT2040, proceed in the same way as described for the SIMATIC IOT2020.

## SIMATIC IOT2020

Hardware Overview:

- Intel Quark® x1000
- 512 MB RAM
- 1 Ethernet Interface
- 1 USB Host Type A
- 1 USB Client microUSB

## Figure 2-1

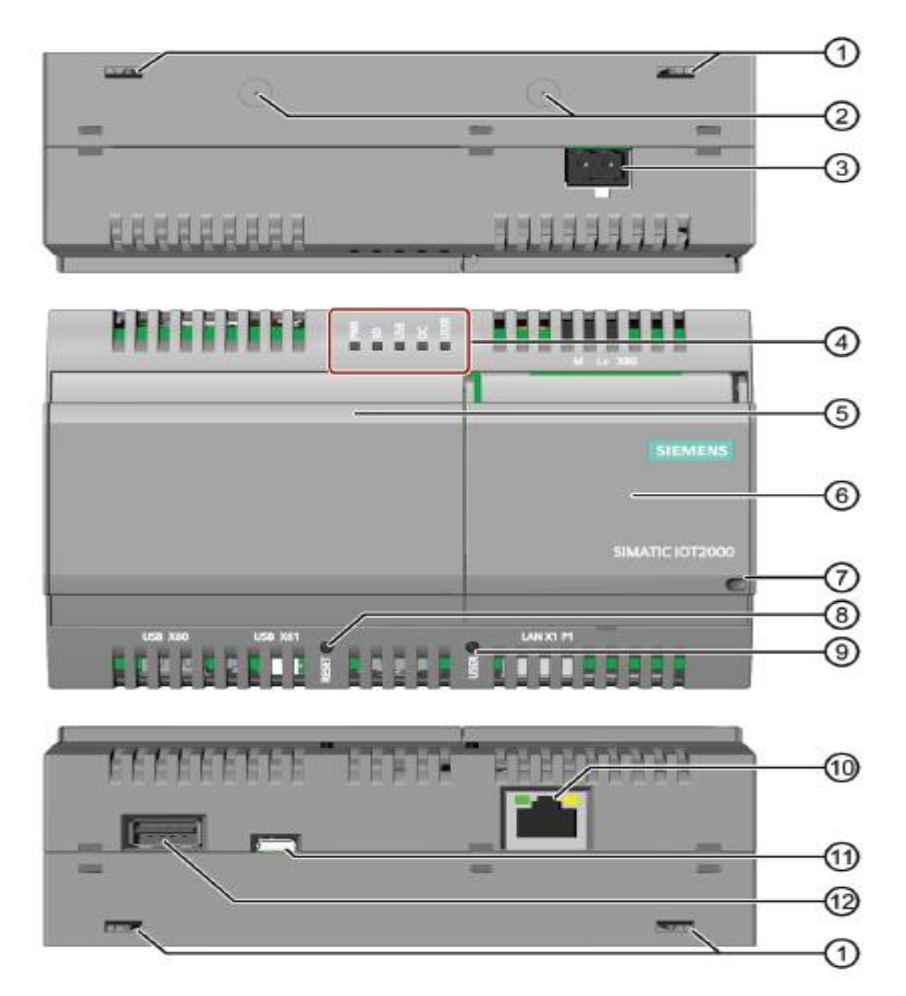

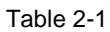

| No. | Description                             |
|-----|-----------------------------------------|
| 1   | Aperture for wall-mounting              |
| 2   | Designation for integration of antennas |
| 3   | Connection for Power Supply             |
| 4   | 5 LED's, 1 programmable USER LED        |
| 5   | Left cap                                |
| 6   | Right cap                               |
| 7   | Aperture to lock the right cap          |
| 8   | RESET button for the CPU                |
| 9   | USER button                             |
| 10  | Ethernet Interface 10/100 Mbps          |
| 11  | USB Typ Mini-B                          |
| 12  | USB Typ A                               |

# SIMATIC IOT2040

Hardware Overview:

- Intel Quark® x1020
- 1 GB RAM
- 2 Ethernet Interfaces
- 2 RS232/485 interfaces
- Battery buffered RTC

# Interface Overview:

Figure 2-2

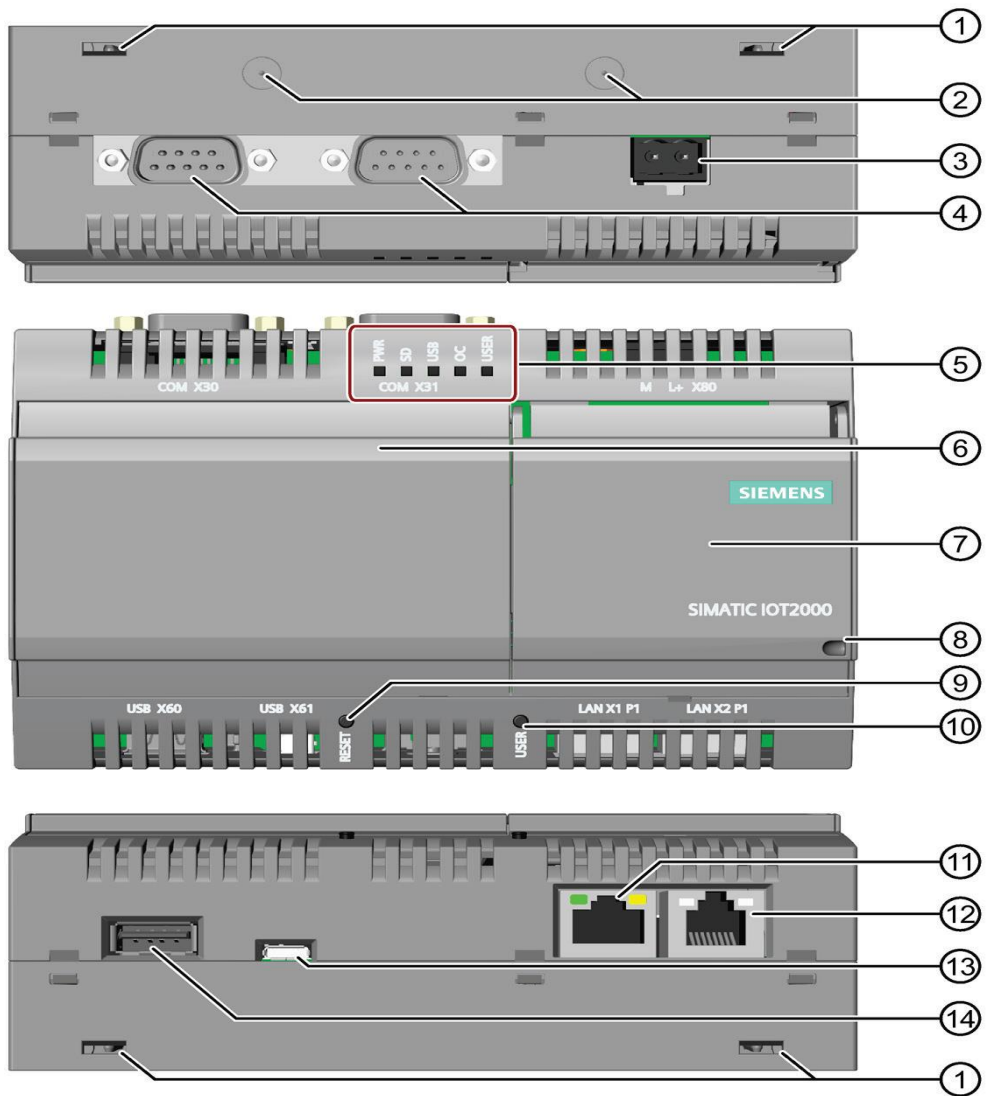

| Гаb | le | 2-1         |  |
|-----|----|-------------|--|
| ab  |    | <b>Z</b> -1 |  |

| No. | Description                             |
|-----|-----------------------------------------|
| 1   | Aperture for wall-mounting              |
| 2   | Designation for integration of antennas |
| 3   | Connection for Power Supply             |
| 4   | COM-Interfaces (RS232/485)              |
| 5   | 5 LED's, 1 programmable USER LED        |
| 6   | Left cap                                |
| 7   | Right cap                               |
| 8   | Aperture to lock the right cap          |
| 9   | RESET button for the CPU                |
| 10  | USER button                             |
| 11  | Ethernet Interface 10/100 Mbps          |
| 12  | Ethernet Interface 10/100 Mbps          |
| 13  | USB Typ Mini-B                          |
| 14  | USB Typ A                               |

#### **Micro-SD Card**

SIMATIC IOT2000 can be operated with a Yocto Linux Operating System, which requires the use of a Micro-SD Card.

The requirement for using SIMATIC IOT2000 with Yocto Linux Operating System is a Micro-SD Card with storage capacity from 8GB up to 32GB.

## **Engineering Station**

To work with the SIMATIC IOT2000 an Engineering Station is required. In this Setting Up a PC with Windows 7 Enterprise is used.

The Engineering Station has to include the following Interfaces:

- SD Card Slot
- Ethernet Port

#### Ethernet cable

For an Ethernet Connection between the Engineering Station and the SIMATIC IOT2000 in order to establish a SSH connection and to download the Eclipse projects an Ethernet cable is required.

#### **Power supply**

In order to run the SIMATIC IOT2000 a power supply is required.

This power supply has to provide between 9 and 36V DC.

# 2.2 Required Software

This chapter contains the software required for this Setting up.

#### Micro-SD Card Example Image

To use the full functionality of the SIMATIC IOT2000 a SD-Card Example Image with a Yocto Linux Operating System is necessary to be installed. This Image is provided through the Siemens Industry Online Support.

It can be downloaded here.

## PuTTY

To get remote access to the SIMATIC IOT2000 software is required. In this Getting Started "PuTTY" is used. With this software it is possible to establish a connection to different devices for example via Serial, SSH or Telnet. The "PuTTY" software can be downloaded <u>here</u>.

## Win32 Disk Imager

In order to put the SD Card image to the  $\mu$ SD Card software is needed. In this Setting Up the Win32 Disk Imager is used. The "Win32 Disk Imager" can be downloaded <u>here</u>.

**NOTE** All existing data on the SD Card will be removed!

# 3 Operating

This chapter describes the steps necessary to install and start up the SIMATIC IOT2000 using the hard- and software listed before.

For the necessary software components please refer to the download links in Chapter 2.2

# 3.1 Installing the SD-Card Example Image

The first step to work with the SIMATIC IOT2000 is to set up a Micro-SD Card with the Image provided through the <u>Siemens Industry Online Support</u>.

The following table shows the required steps to transfer the SD-Card Image to a Micro-SD Card.

| No. | Action                                                                                  |                |                 |           |        |
|-----|-----------------------------------------------------------------------------------------|----------------|-----------------|-----------|--------|
| 1.  | Insert the µSD-Card via SD-Card Adapter in the SD-Card Slot of your Engineering Station |                |                 |           |        |
| 2.  | Retrieve the download                                                                   | ded SD Card ir | nage .zip-file  |           |        |
| 3.  | Install the downloaded                                                                  | d "Win32DiskIn | nager-x.x.x-ins | tall.exe" |        |
| 4.  | Start the Win32 Disk I                                                                  | mager          |                 |           |        |
| 5.  | Click on the folder                                                                     |                |                 |           |        |
|     | 😼 Win32 Disk Ima                                                                        | ger            |                 |           |        |
|     | Image File                                                                              |                |                 |           | Device |
|     | 1                                                                                       |                |                 | 2         | -      |
|     | Copy MD5 Has<br>Progress                                                                | h:             |                 |           |        |
|     | Version: 0.9.5                                                                          | Cancel         | Read            | Write     | Exit   |
|     | Waiting for a task                                                                      |                |                 |           |        |

| No. | Action                                                                                                    |
|-----|----------------------------------------------------------------------------------------------------|
| 6.  | Select "*.*" in the right bottom corner<br>Then select the "iot2000-example-image-iot2000.wic" file in the retrieved SD<br>Card Image folder                                                                                                    |
|     | Select a disk image           Image           Image |
|     | Organisieren ▼ Neuer Ordner       IEI ▼ III ●                                                                                                    |
|     | C(Y) SUP_FA4 (\\ww004\bu005\N     Dateigame: iot2000-example-image-iot2000.wic     Disk Images (*.img *.IMG)                                                                                                    |
| 7.  | Select the drive letter of your SD Card                                                                                                    |
|     | Image File         Device           02.01.00.00_01.08.00.02/iot2000-example-image-iot2000.wic         [G:\]           Copy         MD5 Hash:           Progress         [G:\]                                                                                                    |
|     | Version: 0.9.5 Cancel Read Write Exit                                                                                                    |
| 8.  | Click the "Write" button                                                                                                    |
|     | Win32 Disk Imager          Image File       Device         02.01.00.00_01.08.00.02/iot2000-example-image-iot2000.wic       Image [G:\]         Copy       MD5 Hash:         Progress       Image File                                                                                                    |
|     | Version: 0.9.5 Cancel Read Write Exit<br>Write data in 'Image File' to 'Device'                                                                                                    |

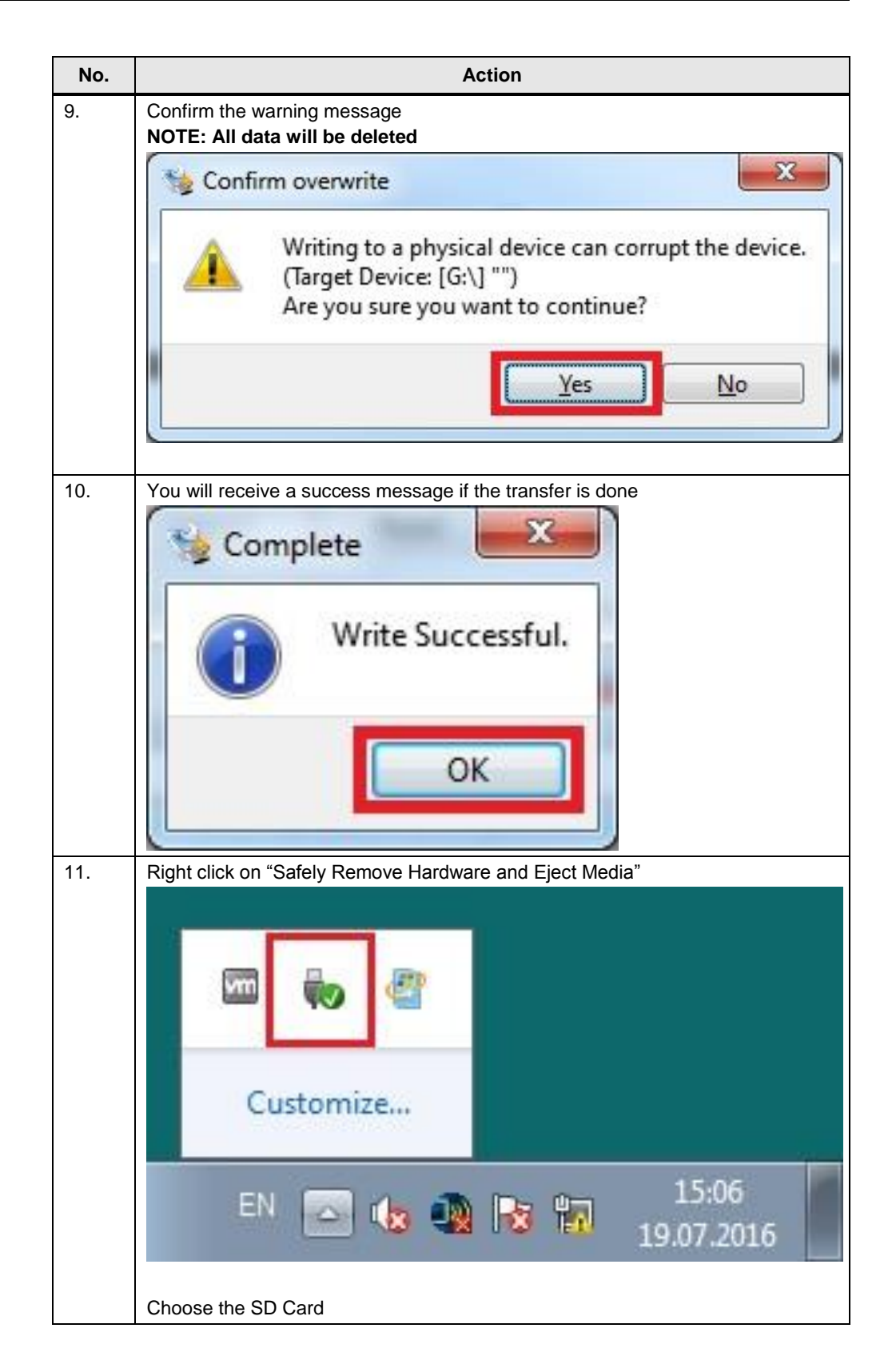

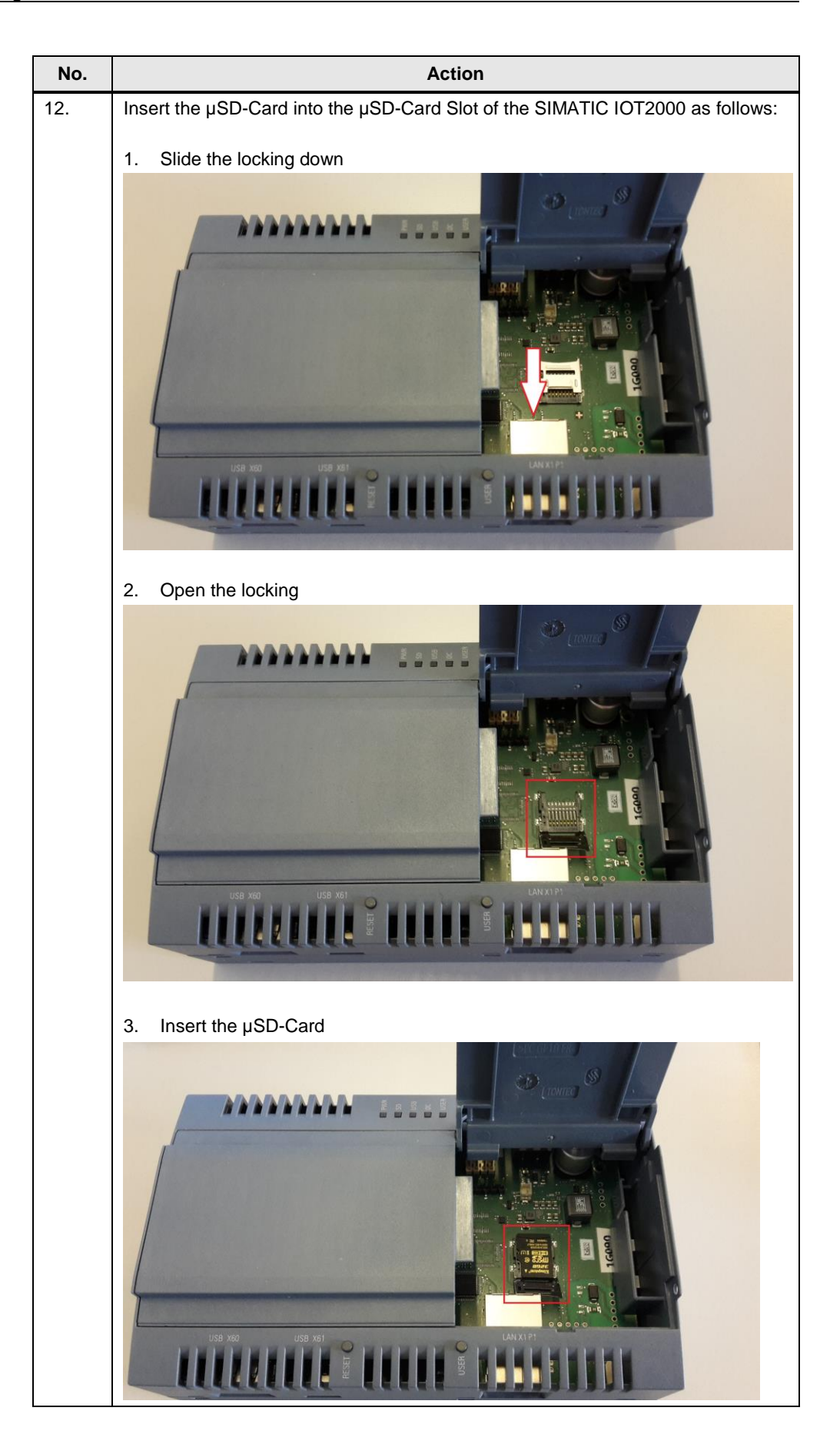

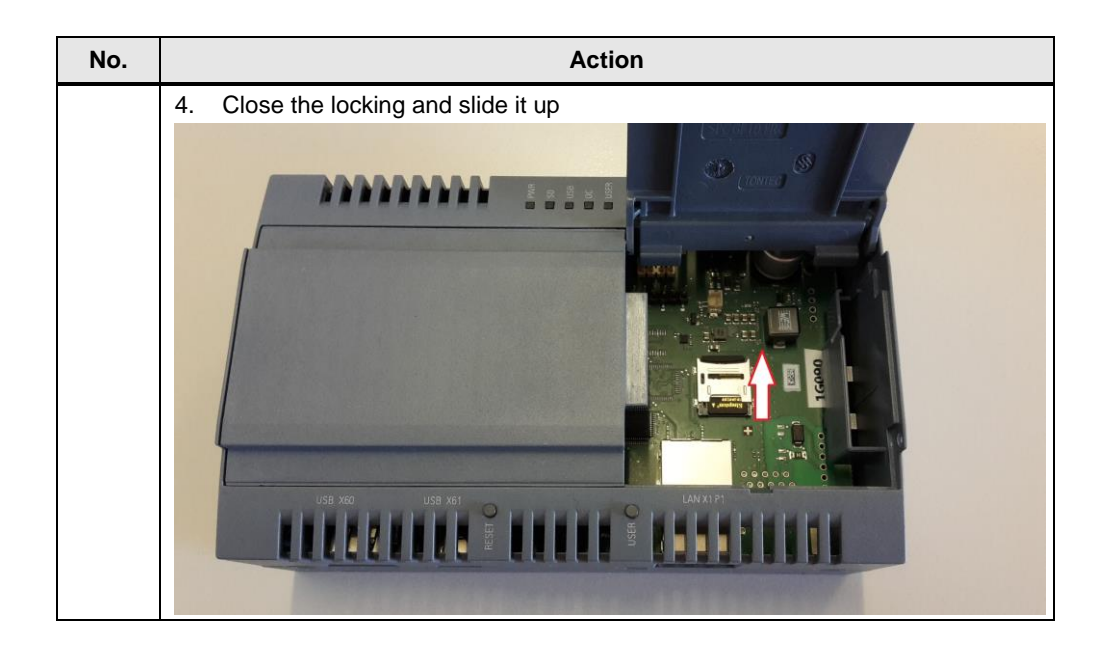

# 3.2 First Commissioning of the SIMATIC IOT2000

#### Ethernet cable

The following table shows how to connect the SIMATIC IOT2000 and the engineering station with an Ethernet cable.

Table 3-2

| No. | Action                                                                                                    |
|-----|----------------------------------------------------------------------------------------------------|
| 1.  | Connect one end of the Ethernet cable to an Ethernet-Port of the Engineering Station                                                                         |
| 2.  | Connect the other end of the Ethernet cable to the Ethernet-Port X1P1 of the SIMATIC IOT2000.<br>Note: If you use the SIMATIC IOT2040 X1P1 is the left port. |

## **Power supply**

The following table shows how to connect the SIMATIC IOT2000 to a power supply.

Table 3-3

| No. | Action                                                 |
|-----|--------------------------------------------------------|
| 1.  | Power off the power supply                             |
| 2.  | Connect the cable to the connecting terminal           |
| 3.  | Connect the connecting terminal to the SIMATIC IOT2000 |
| 4.  | Power on the power supply                              |
|     | Power M L+                                             |

CAUTION Only use a DC 9...36V power supply!

## 3.2.1 Remote access with Putty SSH Connection

The Software "Putty" can be used to get remote access from the Engineering Station to the SIMATIC IOT2000 via Serial, SSH or Telnet.

In this Example the SSH connection is used.

### **NOTE** The SIMATIC IOT2000 has a static IP address by default.

This address is **192.168.200.1**.

The Engineering Station has to be in the same subnet as the SIMATIC IOT2000 to establish a SSH connection!

**NOTE** The first boot may last a few minutes –up to 5 – because the filesystem is resized automatically. The time is depending on the SD card you are using.

The following table shows how to use Putty.

Table 3-4

| No. |                                                                                                    | Action                                                                                                    |                                                                             |
|-----|----------------------------------------------------------------------------------------------------|----------------------------------------------------------------------------------------------------|-----------------------------------------------------------------------------|
| 1.  | Open downloaded Putty.ex                                                                                                    | ke with double-click                                                                                                    |                                                                             |
| 2.  | <ol> <li>Configure the connection a</li> <li>Choose the Connection</li> <li>Enter the IP address 1</li> <li>The port is 22 by defaut</li> <li>This configuration can and press the "Save" I</li> <li>PuTTY Configuration</li> <li>Category:</li> </ol> | as follows:<br>on Type "SSH"<br>192.168.200.1<br>ult<br>be saved as Default Settings (Mark<br>Button                                                                                                    | Default Settings                                                            |
|     | Category:<br>Session<br>Logging<br>Terminal<br>Keyboard<br>Bell<br>Features<br>Window<br>Behaviour<br>Translation<br>Selection<br>Colours<br>Connection<br>Data<br>Proxy<br>Telnet<br>Rlogin<br>SSH<br>Serial                                          | Basic options for your PuTTY se         Specify the destination you want to conner         Host Name (or IP address)         192.168.200.1         Connection type:         Raw       Telnet         Raw       Telnet         Rave or delete a stored session         Saved Sessions         Default Settings         Close window on exit:         Always       Never         Only on close | ssion<br>ct to<br>Port<br>22<br>Coad<br>Load<br>Save<br>Delete<br>lean exit |
|     | About                                                                                                    | Open                                                                                                    | Cancel                                                                      |

| No. | Action                                                                                                    |
|-----|----------------------------------------------------------------------------------------------------|
| 3.  | Click on "Open" button for opening the communication to the SIMATIC IOT2000 via SSH                                                                                                    |
|     | Putty                                                                                                    |
|     |                                                                                                    |
| 4.  | Connecting the first time via SSH a Warning dialog will appear. It is necessary to                                                                                                    |
|     | PuTTY Security Alert         Image: Construct of the server of the server of the server of the server of the server of the server.         The server's host key does not match the one PuTTY has cached in the registry. This means that either the server administrator has changed the host key, or you have actually connected to another computer pretending to be the server.         The new rsa2 key fingerprint is:         ssh-rsa 2048 8e:9c:bf:1c:52:04:4b:d9:1a:d5:0a:78:5e:0d:88:1c         If you were expecting this change and trust the new key, hit Yes to update PuTTY's cache and continue connecting.         If you want to carry on connecting but without updating the cache, hit No.         If you want to abandon the connection completely, hit Cancel. Hitting Cancel is the ONLY guaranteed safe choice.         If yes       No |

| No. | Action                                       |
|-----|----------------------------------------------|
| 5.  | If once confirmed a login dialog appears     |
|     | 🛃 192.168.200.1 - PuTTY                      |
|     |                                              |
| 6.  | Type "root" and press the Enter key          |
|     | ₽ 192.168.200.1 - PuTTY                      |
|     | login as: root<br>root@iot2000:~#            |
|     | The login was successful.                    |
| L   | Note. There is no passivolu set per deladit. |

| No. | Action                                                                                                    |
|-----|----------------------------------------------------------------------------------------------------|
| 7.  | <ul> <li>Set a password for the login "root" because of security issues:</li> <li>Type in "passwd"</li> <li>Set a new password (input is hidden)</li> <li>Confirm the password (input is hidden)</li> </ul>                                                                                                    |
|     | <pre>@ 192.168.2001 - PuTTY login as: root root@iot2000:~# passwd Changing password for root Enter the new password (minimum of 5 characters) Please use a combination of upper and lower case letters and numbers. New password:</pre>                                                                                                    |
|     | Re-enter new password:<br>passwd: password changed.<br>root@iot2000:~#                                                                                                    |
| 8.  | Now a few Linux commands can be tested.<br>For example "cd /" to get in the file system and "Is" to list the folders in the current directory                                                                                                    |
|     | <pre>     192168.2001 - PuTTY     login as: root     root@iot2000:~# passwd     Changing password for root     Enter the new password (minimum of 5 characters)     Please use a combination of upper and lower case letters and numbers.     New password:     Re-enter new password:     passwd: password changed.     root@iot2000:/# 1s     bin dev home lost+found mnt run sys usr     boot etc lib media proc sbin tmp var     root@iot2000:/# </pre> |

# 3.2.2 Change IP Address

In the default settings of the SIMATIC IOT2000's Image, the IP address is set to **192.168.200.1**. Thus, if another static IP address or a DHCP address is required, this can be set with the iot2000setup tool

The following table displays the procedure for configuring the IP address settings.

Table 3-5 No. Action Open a valid serial Putty connection and login as root (i.e. See topic 3.3) 1. 2. Type in "iot2000setup" to open the setup tool, navigate to "Networking" and press "Énter" COM5 - PuTTY IOT2000 Setup OS Settings Software Peripherals <Tab>/<Alt-Tab> between elements | <Space> selects | <F12> next scre 3. Go to "Configure Interfaces" and press "Enter" COM5 - PuTTY Networking <Tab>/<Alt-Tab> between elements | <Space> selects | <F12> next screen

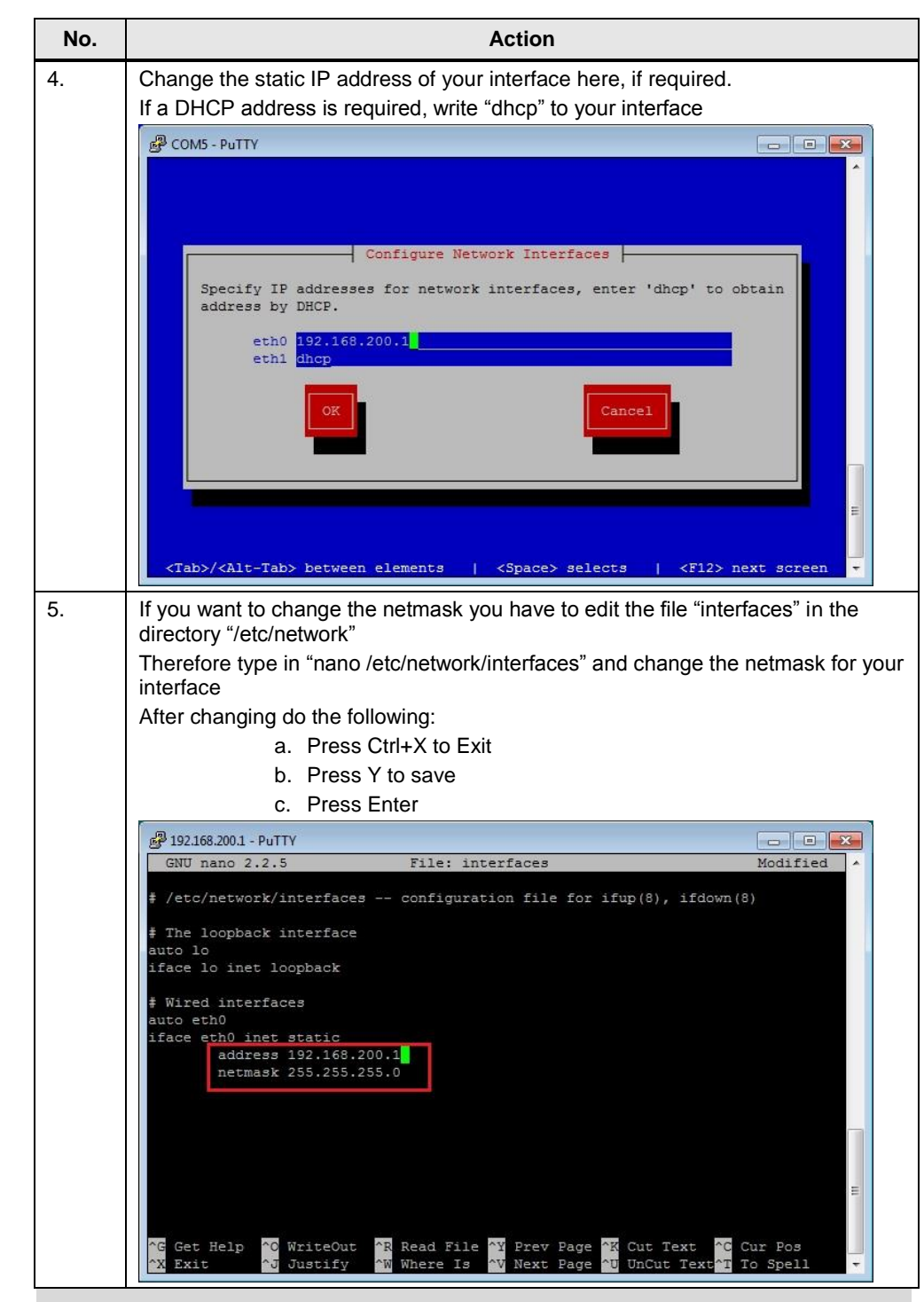

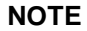

You can use the iot2000setup tool for many other settings. Just have a look at it.

# 3.2.3 Create new directory on the SIMATIC IOT2000

The default storage path for scripts, created with the Eclipse IDE, on the SIMATIC IOT2000 is the directory "tmp". The files present in this directory, will be automatically deleted after a reset or power failure of the SIMATIC IOT2000.

In order to avoid the loss of scripts, a new directory can be created where the files will be stored.

This is only an example; the projects can be stored in other locations too.

The following table shows how to create a new directory in the SIMATIC IOT2000's filesystem.

Table 3-6

| No. | Action                                                                                                    |
|-----|----------------------------------------------------------------------------------------------------|
| 1.  | Open a valid serial Putty connection and login as root (i.e. See topic 3.3)                                                   |
| 2.  | Type in "cd /home" command to change the current directory to the home directory of filesystem, and then press the Enter key. |
| 3.  | Type in "mkdir <foldername>" to create a new directory and then press the Enter key (i.e mkdir ProjectFolder)</foldername>    |
|     | <pre> # 192.168.2001 - PuTTY root@iot2000:/home# inkdir ProjectFolder root@iot2000:/home# </pre>                              |
| 4.  | Type in "Is" to show all directories                                                                                          |

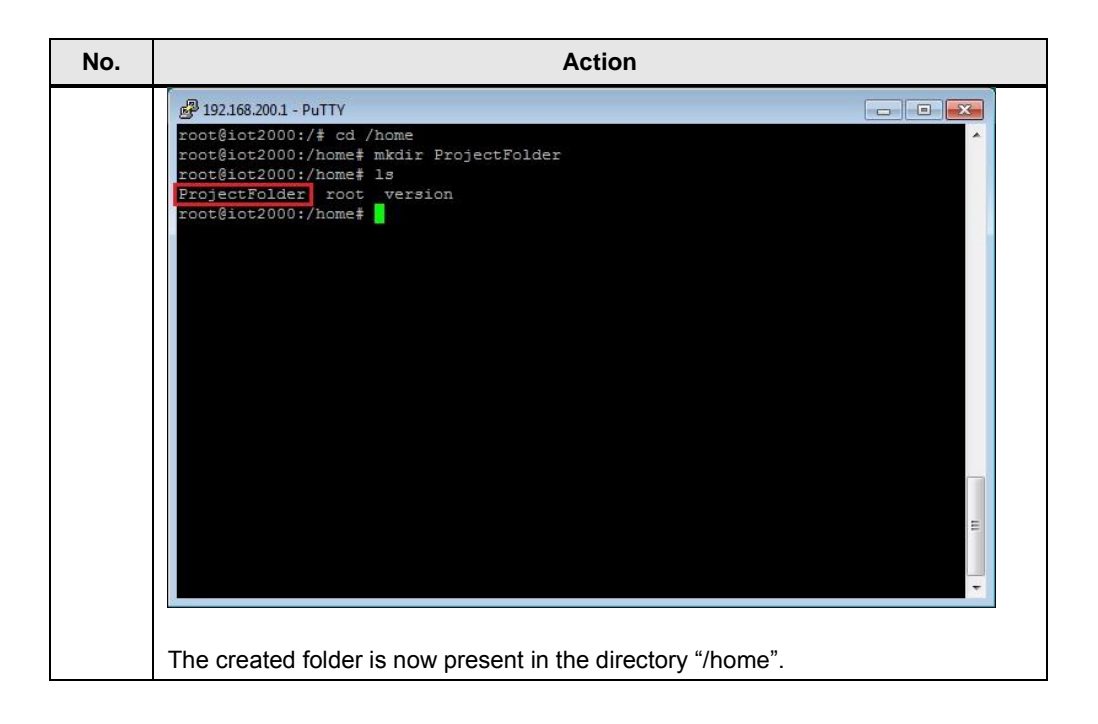

# 4 Checklist

This chapter contains a Checklist which summarizes all important steps in this Setting up.

| No. | Action                                                  |  |  |
|-----|---------------------------------------------------------|--|--|
| 1.  | Download the software listed                            |  |  |
| 2.  | Write the image to the µSD Card                         |  |  |
| 3.  | Insert the µSD-Card to the SIMATIC IOT2000              |  |  |
| 4.  | Connect the Ethernet cable                              |  |  |
| 5.  | Connect the Power Supply                                |  |  |
| 6.  | Establish a SSH with PuTTY                              |  |  |
| 7.  | Change IP-Address                                       |  |  |
| 8.  | Create a new storage directory for the Eclipse projects |  |  |

# 5 Related links

# Table 5-1

|     | Торіс                                                                                                    |
|-----|----------------------------------------------------------------------------------------------------|
| \1\ | SIMATIC IOT2000 forum<br>www.siemens.com/iot2000-forum                                                                                                    |
| \2\ | Download SD-Card Example Image<br>https://support.industry.siemens.com/cs/ww/en/view/109741799                                                            |
| /3/ | SIMATIC IOT2000 Getting Started<br>https://support.industry.siemens.com/tf/ww/en/posts/155643/                                                            |
| \4\ | Operating Instructions<br><u>https://support.industry.siemens.com/cs/document/109741658/simatic-iot2020-</u><br><u>simatic-iot2040?dti=0&amp;lc=en-WW</u> |

# 6 History

Table 6-1

| Version | Date    | Modifications                                |
|---------|---------|----------------------------------------------|
| V1.0    | 09/2016 | First version                                |
| V2.0    | 01/2017 | Added chapter "Resize the SD card partition" |
| V2.1    | 08/2017 | Added iot2000setup tool for changing IP      |
|         |         | Removed manually resizing of filesystem      |